# User's Guide TSW1418EVM 高速数据采集卡

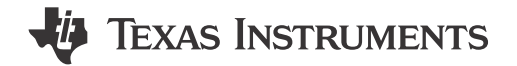

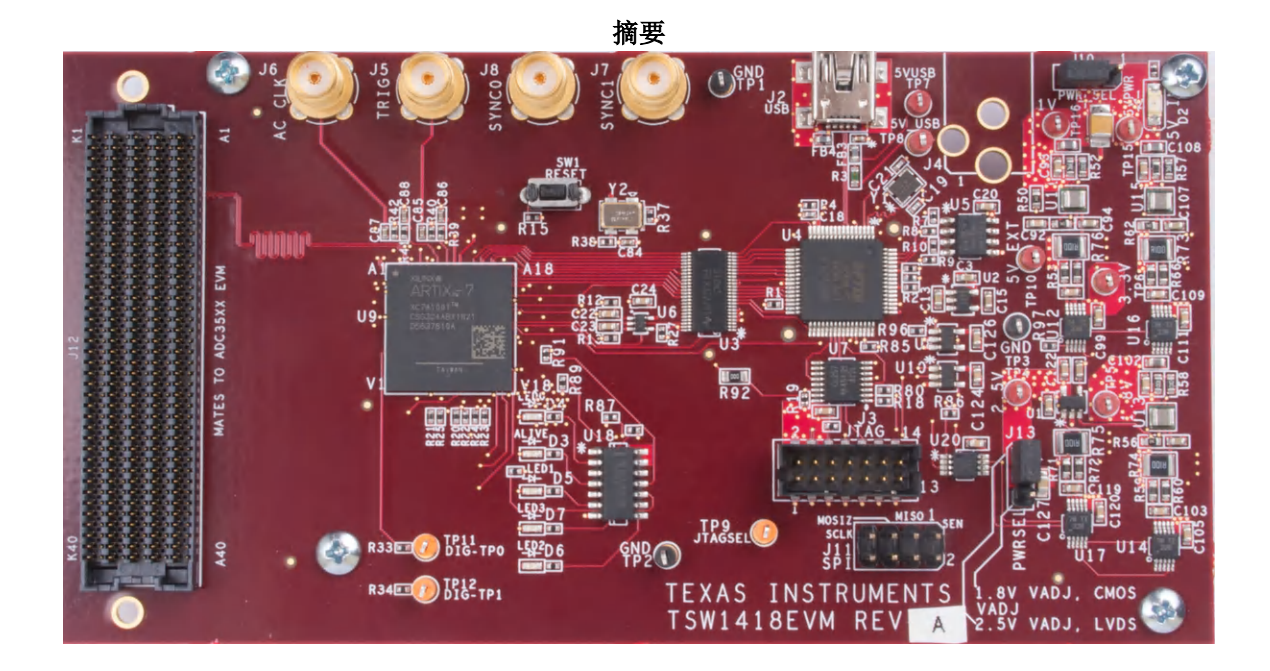

本用户指南介绍了 TSW1418 评估模块 (EVM) 入门级数据采集卡的特性、操作和使用。除非另有说明,否则本用 户指南中的缩写词 EVM 和术语 评估模块 均指 TSW1418EVM。

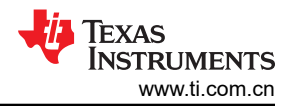

## 内容

| 1 引言              | 3  |
|-------------------|----|
| 1.1 REACH 合规性     | 3  |
| 2 功能              | 4  |
| 2.1 ADC EVM 数据采集  | 5  |
| 3 硬件              | 6  |
| 3.1 电源连接          | 6  |
| 3.2 开关、按钮、跳线和 LED | 6  |
| 3.3 连接器           | 7  |
| 4 软件              | 10 |
| 4.1 安装说明          | 10 |
| 4.2 USB 接口和驱动程序   | 11 |
| 4.3 下载固件          | 13 |
| 5 修订历史记录          |    |
|                   |    |

## 插图清单

| 图 2-1. | TSW1418EVM 方框图    | 4   |
|--------|-------------------|-----|
| 图 4-1. | TSW1418EVM 序列号    | .11 |
| 图 4-2. | 高速数据转换器专业版 GUI:顶级 | 11  |
| 图 4-3. | 硬件设备管理器           | 12  |
| 图 4-4. | 选择要加载的 ADC 固件     | 13  |
| 图 4-5. | 下载固件错误消息          | 13  |
|        |                   |     |

## 表格清单

| 表 1-1. | . SVHC 汇总 | .3  |
|--------|-----------|-----|
| 表 3-1. | 开关描述      | 6   |
| 表 3-2  | 跳线说明      | 6   |
| 表 3-3  |           | 7   |
| 表 3-4  | SMA 连接器说明 | 7   |
| 表 3-5  | FMC 连接器说明 | 8   |
|        |           | . • |

## 商标

Xilinx<sup>®</sup>, Artix<sup>®</sup>, and Vivado<sup>®</sup> are registered trademarks of Xilinx, Inc. Windows<sup>®</sup> is a registered trademark of Microsoft Corporation. 所有商标均为其各自所有者的财产。

## 1 引言

TSW1418EVM 是一款入门级低成本 FMC 接口数据采集卡,用于评估 TI 高速模数转换器 (ADC) 系列的性能。 TSW1418EVM 用于演示数据表性能规格,方法是在使用高质量、低抖动时钟和高质量输入频率时利用低电压差 分信号 (LVDS) 或互补金属氧化物半导体 (CMOS) 接口捕获采样的数据。使用基于 Xilinx<sup>®</sup> 的固件, TSW1418EVM 可进行动态配置,以支持高达 950Mbps 的 LVDS 速度和高达 18 路数据输出。TSW1418EVM 附 带*高速数据转换器专业版图形用户界面*(HSDC 专业版 GUI),是可从 ADC EVM 采集数据样本并进行评估的完 整系统。

## 1.1 REACH 合规性

按照 EU REACH 法规第 33 条的规定,我们特此告知,此 EVM 的元件中至少含有一种含量高于 0.1% 的高度关注物质 (SVHC)。在德州仪器 (TI),这类物质的年使用量不超过 1 吨。表 1-1 中列出了 SVHC 摘要。

| 元件制造商   | 元件器件型号                | SVHC 物质 | SVHC CAS<br>(推出后) |
|---------|-----------------------|---------|-------------------|
| Abracon | ABM8G-12.000MHZ-B4Y-T | 三氧化二硼   | 1303-86-2         |
| Abracon | ABM8G-12.000MHZ-B4Y-T | 氧化铅     | 1317-36-8         |

### 表 1-1. SVHC 汇总

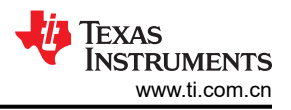

## 2 功能

TSW1418EVM 具有一个业界通用 FMC 连接器,可使用 FMC 连接器直接与 TI 非 JESD204B/C ADC EVM 连接。与 ADC EVM 结合使用时,LVDS 或 CMOS 数据由 Xilinx Artix<sup>®</sup> 7 XC7A100T 现场可编程门阵列 (FPGA) 进行采集和格式化。然后,数据存储到 FPGA 内部存储器中,使 TSW1418EVM 能够存储多达 64K 的 16 位数据样本。为了在主机 PC 上采集数据,FPGA 通过高速 8 位并行接口传输数据。连接至并行转换器的板载 USB 可将FPGA 接口与主机 PC 和 GUI 桥接在一起。

TSW1418EVM 的主要特性包括:

- 入门级低成本数据采集平台
- USB 供电
- 21 个差分 LVDS 对,速度高达 950Mbps 双数据速率 (DDR)
- 64K 的 16 位内部 FPGA 存储器样本
- 支持 1.8V CMOS IO 标准
- 板载 FTDI USB 器件,用于将 JTAG 和 SPI 连接到 FPGA
- 可通过 FMC 端口或 SMA 提供备用时钟和通用 I/O
- 由 TI HSDC PRO 软件支持
- 使用 Xilinx Vivado<sup>®</sup> v17.2 开发的 FPGA 固件
- Digilent JTAGHS2 FPGA 编程电缆, PN: 410-249

图 2-1 展示了 TSW1418EVM 的方框图。

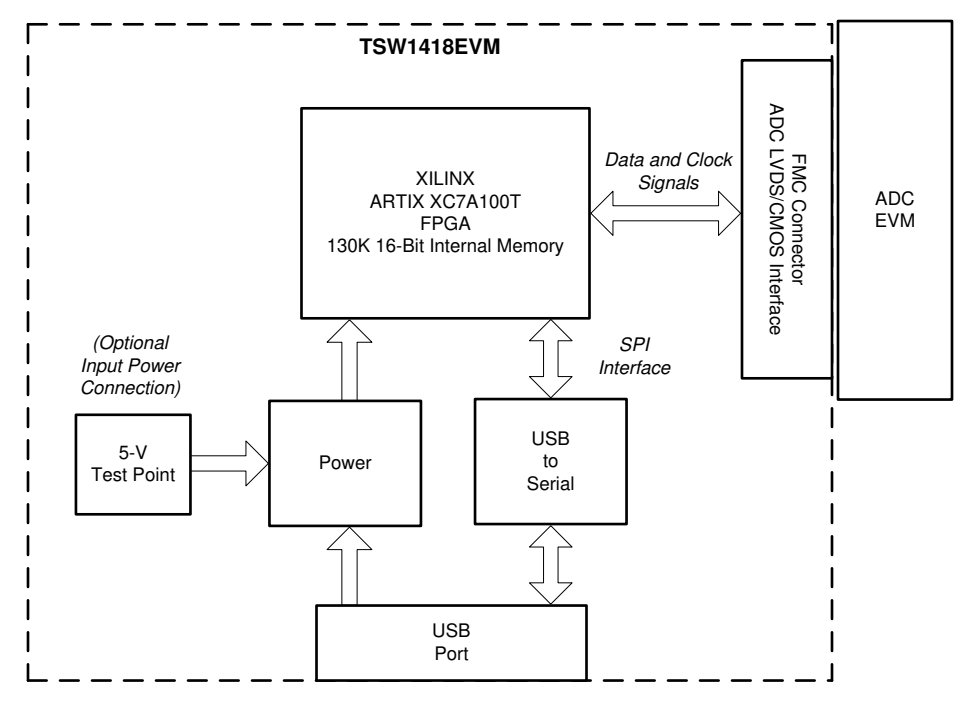

图 2-1. TSW1418EVM 方框图

## 2.1 ADC EVM 数据采集

新型 TI 高速 ADC 现在具有高达 18 位的 LVDS 输出。这些器件可用于与 TSW1418EVM 直接相连的 EVM。EVM 与 TSW1418EVM 之间的通用连接器是 Samtec 400 引脚高速、高密度 FMC 连接器 (SEAF-40-05.0-S-10-2-A-K-TR),非常适合运行速率高达 28Gbps 的大量差分对。针对整个 EVM 系列连接器的通用引脚排列已经确定。目前,EVM 与 TSW1418EVM 之间的接口已定义了以下连接:

- 21 个差分 LVDS 对或 42 个单端 CMOS 信号
- 3个数据时钟对
- 5个 SPI 信号
- 1个 I<sup>2</sup>C 接口
- 2个 FPGA 可选采样时钟对
- 4个 GPIO 信号

电路板具有:

- 四个用于连接 FPGA 的 SMA 接口
- 按钮式硬件复位开关
- 路由到 FPGA 的多个备用测试点
- 五个状态 LED

TSW1418EVM 上 FPGA 中的固件旨在适应任何在 CMOS 或 LVDS 模式下运行且具有高达 18 位的非基于 JESD204B/C FMC 的 TI ADC。

GUI 根据在器件下拉窗口中选择的 ADC 器件,为 FPGA 加载适当的固件。此窗口中出现的每个 ADC 器件都有一个与之关联的初始化文件 (.ini)。此.ini 文件包含通道数、最大采样速率、输出接口类型、位数以及其他参数等信息。用户点击采集按钮后,此信息将加载到 FPGA 寄存器中。加载参数后,将有效数据采集到 FPGA 内部存储器中。有关详细信息,请参阅 高速数据采集专业版 GUI 软件用户指南中的第 2.3 节器件 ini 文件。提供了多个.ini 文件,以供用户加载预先确定的 ADC 接口。例如,如果用户选择名为 ADC3683\_2w\_18bit 的 ADC,则 FPGA 配置为从 ADC3683EVM 采集数据,且 ADC 接口配置为逐位 DDR 模式,18 位 LVDS,2 个转换器,最大数据速率为 65MHz。

TSW1418EVM 能够以高达 950Mbps 的最大数据速率采集多达 64K 的 16 位样本,这些样本存储在 FPGA 内部存储器中。为了在主机 PC 上采集数据,FPGA 从存储器读取数据,并将并行数据传输到板载高速并行转 USB 转换器。

## 3 硬件

本节介绍 TSW1418EVM 硬件的各个部分。

### 3.1 电源连接

TSW1418EVM 硬件设计为以 5V 直流单电源电压运行。电源输入可以来自 USB 接口或测试点 TP10 (5V) 以及任何黑色测试点 (5V 返回)。具体选择由跳线 J10 控制。默认情况下,该电路板设置为由 USB 电源供电。例如, TSW1418EVM 在上电时消耗大概 0.120A 的电流,而在从采样率为 65Msps 的 ADC3683EVM 采集数据时消耗大概 0.3A 的电流。另一种输入电源选择是通过连接器 J4 (默认情况下未安装)。

## 3.2 开关、按钮、跳线和 LED

### 3.2.1 开关和按钮

TSW1418EVM 包含一个用于执行 FPGA 硬件复位的开关。有关开关的说明,请参阅表 3-1。

## 表 3-1. 开关描述

| 组件  | 说明        |
|-----|-----------|
| SW1 | FPGA 硬件复位 |

## 3.2.2 跳线

TSW1418EVM 包含多个跳线 (JP),用于在电路板上实现某些功能。有关跳线的说明,请参阅表 3-2。

| 组件  | 说明                                                              | 默认值 |
|-----|-----------------------------------------------------------------|-----|
| J13 | 设置 FPGA 组的 VADJ 电压电平以与 LVDS 或 CMOS 电平输入一起使用。<br>默认设置是针对 LVDS 接口 | 1至2 |
| J10 | 电源输入选择。选项是 USB 接口或测试点。默认为 USB 接口。                               | 2至3 |

## 表 3-2. 跳线说明

### 3.2.3 LED

#### 3.2.3.1 *电源 LED*

TSW1418EVM 上的一个 LED 用于指示电路板上是否存在电源。有关此 LED 的说明,请参阅表 3-3。

### 表 3-3. 电源和配置 LED 说明

| 组件 | 说明                      |
|----|-------------------------|
| D2 | 如果该灯亮起,则表明电路板上存在 5V 电压。 |

### 3.2.3.2 状态 LED

TSW1418EVM 包含五个状态 LED。每个 LED 的状态说明如下:

- **D3** 未使用
- **D4** 未使用
- **D5** 未使用
- **D6**-未使用
- **D7** 未使用

#### 3.3 连接器

#### 3.3.1 SMA 连接器

TSW1418EVM 有四个 SMA 连接器。表 3-4 中对这些连接器进行了定义。

#### 表 3-4. SMA 连接器说明

| 跳线编号 | 跳线名称       | 说明                                                                                                    |
|------|------------|----------------------------------------------------------------------------------------------------|
| J5   | TRIG_IN    | 当前不受支持。未来的固件会将此跳线用作交流耦合触发器输入。默认电平为 3.3V。                                                                               |
| J7   | SYNC-OUT-1 | 当前不受支持。未来的固件会将此跳线用作 CMOS 同步输出。默认电平为 3.3V。通过安装 R98 并移除 R44,该输出电平由跳线 J13 设置确定。引脚 1-2 之间的分流电压为 2.5V。引脚 2-3 之间的分流电压为 1.8V。 |
| J8   | SYNC-OUT-0 | 当前不受支持。未来的固件会将此跳线用作 CMOS 同步输出。默认电平为 3.3V。通过安装 R99 并移除 R46,该输出电平由跳线 J13 设置确定。引脚 1-2 之间的分流电压为 2.5V。引脚 2-3 之间的分流电压为 1.8V。 |
| J6   | AC_CLK     | 到 FPGA 的备用交流耦合输入时钟。                                                                                                    |

#### 备注

在固件中实现后,SYNC-OUT-0和 SYNC-OUT-1 SMA 用于提供输出 SYNC 信号。为每个 SYNC 信号 使用相同长度的电缆,以确保 SYNC 信号同时到达所有电路板。

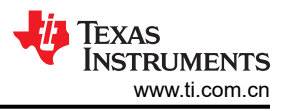

### 3.3.2 FPGA 夹层卡 (FMC) 连接器

TSW1418EVM 具有一个连接器,可直接插入新型 TI LVDS 和 CMOS 接口 ADC EVM。FMC 连接器 J12 提供 TSW1418EVM 与受测 ADC EVM 之间的接口。

除了多个时钟和 21 个 LVDS 信号对或 42 个 CMOS 单端信号(取决于 FPGA 的配置方式)外,FMC 和 FPGA 之间还有多个 CMOS 单端信号,并连接了备用 LVDS 差分信号。以后,这些信号可供 HSDC 专业版 GUI 用于控制对支持此特性的 ADC EVM 进行 SPI 串行编程。表 3-5 展示了连接器引脚排列说明。

| FMC 信号名称        | FMC 引脚    | 说明                                |
|-----------------|-----------|-----------------------------------|
| FPGA_REFCLK_P/N | G6 和 G7   | 来自 ADC EVM (LVDS 或 CMOS)的可选输入采样时钟 |
| FPGA_CLK_P/N    | H4 和 H5   | 到 ADC EVM (LVDS 或 CMOS)的可选输出采样时钟  |
| FCLK_P/N        | E2 和 E3   | 来自 ADC EVM (LVDS 或 CMOS )的输入帧时钟   |
| DCLKIN_FPGA_P/N | K16 和 K17 | 到 ADC EVM (LVDS 或 CMOS)的输出数据时钟    |
| DCLK_P/N        | F4 和 F5   | 来自 ADC EVM (LVDS 或 CMOS)的输入数据时钟   |
| HA05_P/N        | E6 和 E7   | 来自 ADC EVM (LVDS 或 CMOS )的输入数据    |
| HA09_P/N        | E9 和 E10  | 来自 ADC EVM (LVDS 或 CMOS ) 的输入数据   |
| HA013_P/N       | E12 和 E13 | 来自 ADC EVM (LVDS 或 CMOS ) 的输入数据   |
| HA016_P/N       | E15 和 E16 | 来自 ADC EVM (LVDS 或 CMOS ) 的输入数据   |
| HA20_P/N        | E18 和 E19 | 来自 ADC EVM (LVDS 或 CMOS ) 的输入数据   |
| HA04_P/N        | F7 和 F8   | 来自 ADC EVM (LVDS 或 CMOS ) 的输入数据   |
| HA08_P/N        | F10 和 F11 | 来自 ADC EVM (LVDS 或 CMOS ) 的输入数据   |
| HA12_P/N        | F13 和 F14 | 来自 ADC EVM (LVDS 或 CMOS )的输入数据    |
| HA15_P/N        | F16 和 F17 | 来自 ADC EVM (LVDS 或 CMOS ) 的输入数据   |
| HA19_P/N        | F19 和 F20 | 来自 ADC EVM (LVDS 或 CMOS )的输入数据    |
| HA03_P/N        | J6 和 J7   | 来自 ADC EVM (LVDS 或 CMOS ) 的输入数据   |
| HA07_P/N        | J9 和 J10  | 来自 ADC EVM (LVDS 或 CMOS )的输入数据    |
| HA11_P/N        | J12 和 J13 | 来自 ADC EVM (LVDS 或 CMOS )的输入数据    |
| HA14_P/N        | J15 和 J16 | 来自 ADC EVM (LVDS 或 CMOS ) 的输入数据   |
| HA18_P/N        | J18 和 J19 | 来自 ADC EVM (LVDS 或 CMOS ) 的输入数据   |
| HA22_P/N        | J21 和 J22 | 来自 ADC EVM (LVDS 或 CMOS ) 的输入数据   |
| HA02_P/N        | K7 和 K8   | 来自 ADC EVM (LVDS 或 CMOS ) 的输入数据   |
| HA06_P/N        | K10 和 K11 | 来自 ADC EVM (LVDS 或 CMOS ) 的输入数据   |
| HA10_P/N        | K13 和 K14 | 来自 ADC EVM (LVDS 或 CMOS)的输入数据     |
| HA21_P/N        | K19 和 K20 | 来自 ADC EVM (LVDS 或 CMOS)的输入数据     |
| HA23_P/N        | K22 和 K23 | 来自 ADC EVM (LVDS 或 CMOS ) 的输入数据   |
| FMC_GPIO_0      | G21       | 通用 I/O                            |
| FMC_GPIO_1      | G22       | 通用 I/O                            |
| FMC_GPIO_2      | G24       | 通用 I/O                            |
| FMC_GPIO_3      | G25       | 通用 I/O                            |
| FMC_SCLK        | G27       | 来自 FMC 连接器的 SPI 的 ADC 时钟 (SCLK)   |
| FMC_SEN         | G28       | 来自 FMC 连接器的 SPI 的 ADC 使能 (SEN)    |
| FMC_POCI        | G30       | 来自 FMC 连接器的 SPI 的 ADC 输入数据 (POCI) |
| FMC_PICO        | G31       | 来自 FMC 连接器的 SPI 的 ADC 输出数据 (PICO) |
| FMC_PICO_EN     | G33       | 来自 FMC 连接器 SPI 的 FPGA 输出数据使能      |
| FMC_SCL         | G34       | 来自 FMC 连接器的 I2C 使能                |
| FMC_SDA_OUT     | G36       | 来自 FMC 连接器的 I2C 数据输出              |

#### 表 3-5. FMC 连接器说明

8 TSW1418EVM 高速数据采集卡

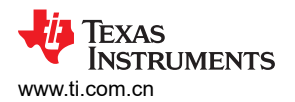

#### 表 3-5. FMC 连接器说明 (续)

|            | •••    |                      |
|------------|--------|----------------------|
| FMC 信号名称   | FMC 引脚 | 说明                   |
| FMC_SDA_IN | G37    | 来自 FMC 连接器的 I2C 数据输入 |

#### 3.3.3 JTAG 连接器

TSW1418EVM 包含一个业界通用 JTAG 连接器,用于连接到 FPGA 的 JTAG 端口。FPGA JTAG 端口还连接到 USB 接口器件 U4(来自 FTDI 的 FT2232HL)。此 USB 接口是对 FPGA 进行编程的默认方法。此配置允许通过 HSDC 专业版软件 GUI 对 FPGA 进行编程。每次 TSW1418EVM 断电时,都会删除 FPGA 配置。每次电路板上 电后,用户都必须通过 GUI 对 FPGA 进行编程。

#### 3.3.4 USB I/O 连接

通过 USB 连接器 J2 来控制 TSW1418EVM。此连接器提供了在使用 Windows<sup>®</sup> 操作系统的 PC 上运行的 HSDC 专业版 GUI 与 FPGA 之间的接口。对于计算机,访问 USB 端口所需的驱动程序包含在 HSDC 专业版 GUI 安装 软件(可从德州仪器 (TI) 网站下载)中。驱动程序会在软件安装过程中自动安装。在 TSW1418EVM 上,USB 端 口用于为 EVM 加电,识别受测 EVM 的类型和序列号,加载所需的 FPGA 配置文件,以及从 ADC EVM 采集数 据。

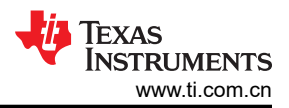

## 4 软件

## 4.1 安装说明

- 将最新版本的 HSDC 专业版 GUI 下载到主机 PC 上的本地位置。该文件可在 TI 网站上找到,方法是搜索高速 数据转换器专业版 GUI 安装程序。
- 解压软件包可生成一个名为 High Speed Data Converter Pro Installer v6.0.exe 的文件夹,其中 6.0 是版本 号。运行此程序即可开始安装。
- 在安装软件之前,请确保从各 EVM 电路板上拔下所有 USB 电缆。
- 在安装过程中,按照屏幕上的说明进行操作。
- 点击 Install (安装) 按钮。
- 此时会打开一个新窗口。点击 Next 按钮。
- 接受许可协议。点击 Next 按钮以开始安装。
- 安装完毕后,最后再点击一次 Next 按钮。
- 至此完成安装。GUI 可执行文件及关联文件的当前版本位于以下目录中: C:\Program Files (x86)\Texas Instruments\High Speed Data Converter Pro。将来的版本可能位于其他位置。
- 在 TSW1418EVM 的 J2 与主机 PC 之间连接 USB 电缆。LED D2 现在亮起。
- 要启动 GUI,请点击以下目录中名为 High Speed Data Converter Pro.exe 的文件: C:\Program Files\Texas Instruments\High Speed Data Converter Pro。

#### 备注

如果已安装较旧版本的 GUI,请确保先将其卸载,然后再加载较新版本。

## 备注

当最新版本的高速数据转换器专业版 GUI 目前不支持新推出的 TI 高速数据转换器 EVM 或新接口模式时,将有一个可用的路径文件。HSDCProv\_xpxx\_Patch\_setup 可执行文件允许用户将这些新的 EVM 和模式添加到 GUI 器件列表中。可以在 TI 网站上的高速数据转换器专业版软件产品文件夹下获取该补丁文件:http://www.ti.com.cn/tool/cn/DATACONVERTERPRO-SW。

下载补丁后,按照屏幕上的说明运行补丁。该软件会显示将要添加的文件。运行补丁后,打开 HSDC 专业版,ADC 器件下拉选择框中会显示新的器件和模式。该补丁始终特定于核心 GUI 版本,并且不适用于未明确创建补丁的 GUI 版本。

### 4.2 USB 接口和驱动程序

点击桌面上创建的 High-Speed Data Converter Pro 图标,或转到 C:\Program Files (x86)\Texas Instruments\High Speed Data Converter Pro, 然后双击名为 High Speed Data Converter Pro.exe 的可执行文件以启动 GUI。

GUI 首先尝试连接到 EVM USB 接口。如果 GUI 识别出一个有效的电路板序列号,则将打开一个显示该序列号的 弹出窗口,如图 4-1 所示。用户可以将多个 TSW1418EVM 连接到一台主机 PC,但 GUI 一次只能连接到一个 EVM。当多个电路板连接到 PC 时,弹出窗口会显示识别的所有序列号。然后,用户选择将 GUI 与哪个电路板关 联。GUI 的未来版本允许在一台 PC 上同时打开 GUI 的多个副本。

| F | T2UVAVE-T    | SW1418           |                             |                                       |
|---|--------------|------------------|-----------------------------|---------------------------------------|
|   |              |                  |                             |                                       |
|   |              |                  |                             |                                       |
|   |              |                  |                             |                                       |
|   |              |                  |                             |                                       |
|   |              |                  |                             |                                       |
| 5 | Select/Enter | r IP Address - F | Port Number                 |                                       |
|   | 5            | Select/Enter     | Select/Enter IP Address - F | Select/Enter IP Address - Port Number |

图 4-1. TSW1418EVM 序列号

点击 OK 以将 GUI 连接到电路板。将打开并显示 GUI 首页,如图 4-2 所示。

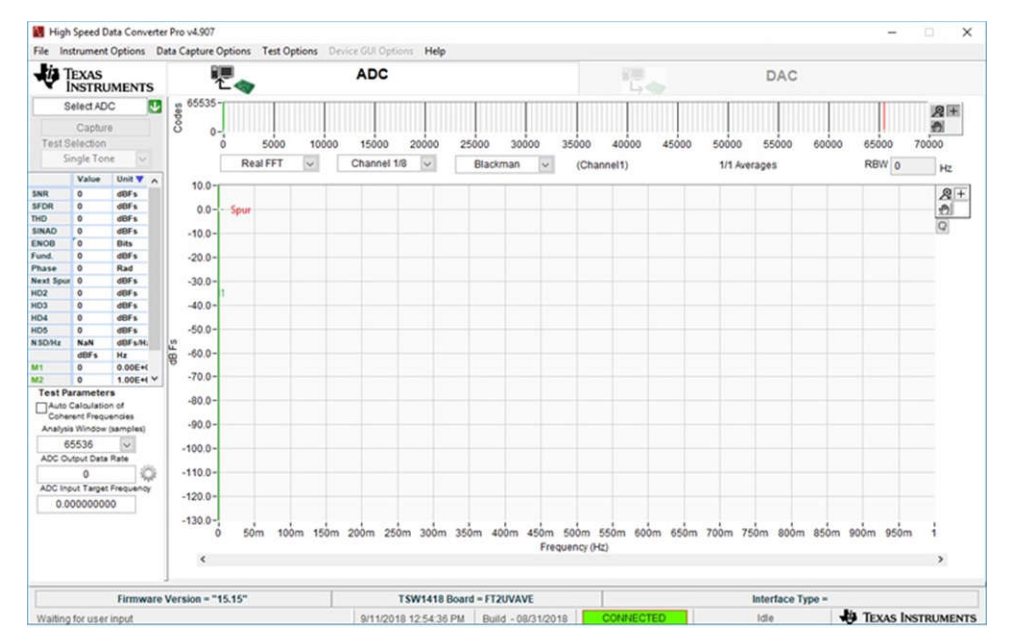

图 4-2. 高速数据转换器专业版 GUI:顶级

如果显示 No Board Connected 消息,则:

- 1. 仔细检查 USB 电缆连接
- 2. 确认跳线 J10 在引脚 2 和 3 之间安装了分流器
- 3. 从电路板上移除 USB 电缆
- 4. 重新安装
- 5. 点击 GUI 左上角的 Instrument Option 选项卡
- 6. 选择 Connect to the Board

如果此过程无法解决此问题,请检查主机 USB 端口的状态。

安装软件并将 USB 电缆连接到 TSW1418EVM 和 PC 后,TSW1418EVM USB 转换器将出现在硬件设备管理器中的通用串行总线控制器下,如图 4-3 所示(标记为 USB Serial Converter A 和 USB Serial Converter B)。拔下 USB 电缆后,设备管理器中不再显示此驱动程序。如果器件管理器窗口中显示了驱动程序,但软件仍然无法连接,请从电路板上拔下 USB 电缆,然后重新连接。尝试连接到电路板。如果问题仍然存在,请尝试另一个 USB 端口。

| 📩 Device Manager                                               | - | ×    |
|----------------------------------------------------------------|---|------|
| File Action View Help                                          |   |      |
|                                                                |   | _    |
|                                                                |   | <br> |
| > 🦢 Batteries                                                  |   | ^    |
| > O Bluetooth                                                  |   |      |
| > 🗶 Cameras                                                    |   |      |
| > 🛄 Computer                                                   |   |      |
| > Disk drives                                                  |   |      |
| > 🜄 Display adapters                                           |   |      |
| > Firmware                                                     |   |      |
| > pip Human Interface Devices                                  |   |      |
| > 🚅 Jungo                                                      |   |      |
| > 🛄 Keyboards                                                  |   |      |
| > 🔛 Memory technology devices                                  |   |      |
| > 🕘 Mice and other pointing devices                            |   |      |
| > 💷 Monitors                                                   |   |      |
| > 💇 Network adapters                                           |   |      |
| > Ø Ports (COM & LPT)                                          |   |      |
| > 🕾 Print queues                                               |   |      |
| > Processors                                                   |   |      |
| > 🛐 Security devices                                           |   |      |
| > P Software components                                        |   |      |
| > Software devices                                             |   |      |
| > 💐 Sound, video and game controllers                          |   |      |
| > Sa Storage controllers                                       |   |      |
| > 🐚 System devices                                             |   |      |
| ✓ <sup>↓</sup> Universal Serial Bus controllers                |   |      |
| Generic SuperSpeed US8 Hub                                     |   |      |
| Generic USB Hub                                                |   |      |
| Generic USB Hub                                                |   |      |
| Intel(R) USS 3.0 eXtensible Host Controller - 1.0 (Microsoft)  |   |      |
| Intel(R) USB 3.1 eXtensible Host Controller - 1.10 (Microsoft) |   |      |
| USB Composite Device                                           |   |      |
| US8 Composite Device                                           |   |      |
| US8 Composite Device                                           |   |      |
| USB Composite Device                                           |   |      |
| US8 Composite Device                                           |   |      |
| USB Root Hub (USB 3.0)                                         |   |      |
| US8 Root Hub (US8 3.0)                                         |   |      |
| USB Serial Converter                                           |   |      |
| USB Serial Converter A                                         |   |      |
| USB Serial Converter B                                         |   | ~    |
|                                                                |   | -    |

#### 图 4-3. 硬件设备管理器

## 4.3 下载固件

TSW1418EVM 具有一个 Xilinx Artix 7 器件,该器件要求在每次下电上电运行时下载固件。所需的固件文件是随 软件包提供的特殊.bin 格式的文件。GUI 使用的文件当前位于以下目录中:C:\Program Files (x86)\Texas Instruments\High Speed Data Converter Pro\1418 Details\Firmware。

要加载固件,在 GUI 建立连接后,点击 GUI 左上角的 *Select ADC* 窗口,然后选择要评估的器件;例如 *ADC3683\_2CH\_2W\_18bit*,如图 4-4 所示。

GUI 会提示用户更新 ADC 的固件。点击 Yes。GUI 将显示消息 *Downloading Firmware, Please Wait*。软件现在 将固件从 PC 加载到 FPGA,这一过程大约需要 3 秒。完成后,GUI 会在右下角报告接口类型。

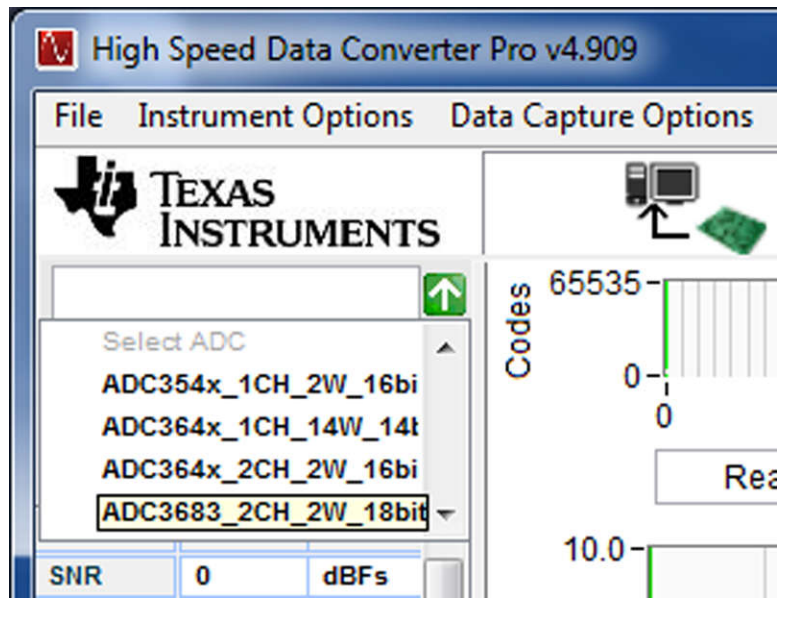

图 4-4. 选择要加载的 ADC 固件

有关将 TSW1418EVM 与 ADC EVM 结合使用的信息,请参阅 www.ti.com 上提供的*高速数据转换器专业版 GUI* 用户指南和单独的 ADC EVM 用户指南。

如果显示如图 4-5 所示的消息,请验证所有跳线均处于默认位置,并且所有电源状态 LED D2 亮起。如果某些跳 线未安装在正确位置,则 USB 控制器不会从闪存存储器引导。如果电源状态 LED 熄灭,则 USB 端口的电源可能 存在问题,这可能会阻止下载固件。拔下并重新安装 USB 连接器,然后尝试连接到电路板。如果此过程失败,则 尝试另一个 USB 端口,或使用额定电流为 1A 的外部 5V 直流电源,并连接到测试点 TP10 (5V) 以及 TP1、TP2 或 TP3 (5V 返回)来尝试纠正此问题。在尝试此选项之前,首先将 J10 上的分流器移至引脚 1 和 2,以将输入电 源路径重新路由至此测试点。

| No Boar<br>Connect                    | d<br>ted!     |                  |
|---------------------------------------|---------------|------------------|
| OK                                    |               |                  |
| · · · · · · · · · · · · · · · · · · · | Connect<br>OK | Connected!<br>OK |

图 4-5. 下载固件错误消息

## 5 修订历史记录

注:以前版本的页码可能与当前版本的页码不同

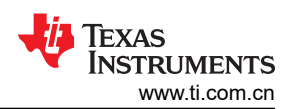

| С | hanges from Revision * (September 2018) to Revision A (November 2023) | Page |
|---|-----------------------------------------------------------------------|------|
| • | 将提到 SPI 的旧术语的所有实例更改为 POCI 和 PICO                                      | 8    |
| • | 更新了 <i>安装说明</i>                                                       | 10   |
|   |                                                                       |      |

### 重要声明和免责声明

TI"按原样"提供技术和可靠性数据(包括数据表)、设计资源(包括参考设计)、应用或其他设计建议、网络工具、安全信息和其他资源, 不保证没有瑕疵且不做出任何明示或暗示的担保,包括但不限于对适销性、某特定用途方面的适用性或不侵犯任何第三方知识产权的暗示担 保。

这些资源可供使用 TI 产品进行设计的熟练开发人员使用。您将自行承担以下全部责任:(1) 针对您的应用选择合适的 TI 产品,(2) 设计、验 证并测试您的应用,(3) 确保您的应用满足相应标准以及任何其他功能安全、信息安全、监管或其他要求。

这些资源如有变更,恕不另行通知。TI 授权您仅可将这些资源用于研发本资源所述的 TI 产品的应用。严禁对这些资源进行其他复制或展示。 您无权使用任何其他 TI 知识产权或任何第三方知识产权。您应全额赔偿因在这些资源的使用中对 TI 及其代表造成的任何索赔、损害、成 本、损失和债务,TI 对此概不负责。

TI 提供的产品受 TI 的销售条款或 ti.com 上其他适用条款/TI 产品随附的其他适用条款的约束。TI 提供这些资源并不会扩展或以其他方式更改 TI 针对 TI 产品发布的适用的担保或担保免责声明。

TI 反对并拒绝您可能提出的任何其他或不同的条款。

邮寄地址:Texas Instruments, Post Office Box 655303, Dallas, Texas 75265 Copyright © 2024,德州仪器 (TI) 公司